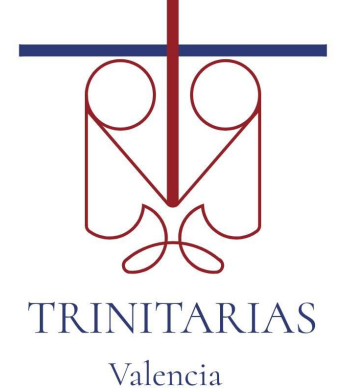

## Guía para padres Google Classroom

#### Qué es Google Classroom?

Hay que pensar en Google Classroom (GC) como el espacio de aprendizaje, trabajo digital y comunicación entre el centro y las familias.

Los profesores usamos GC para compartir contenidos, tareas, noticias, proyectos y mucho más con el alumnado y con los padres.

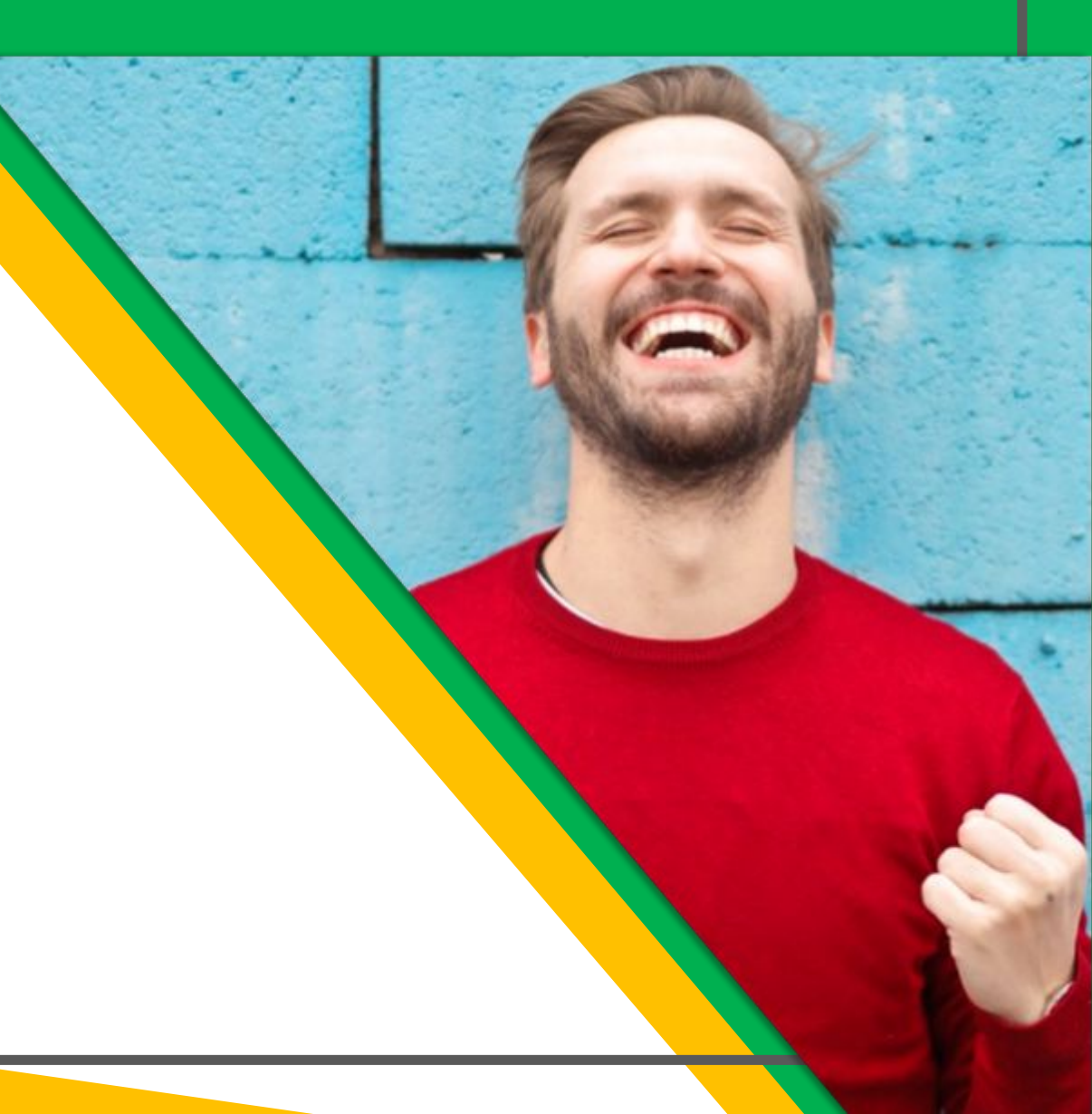

#### Comencemos...

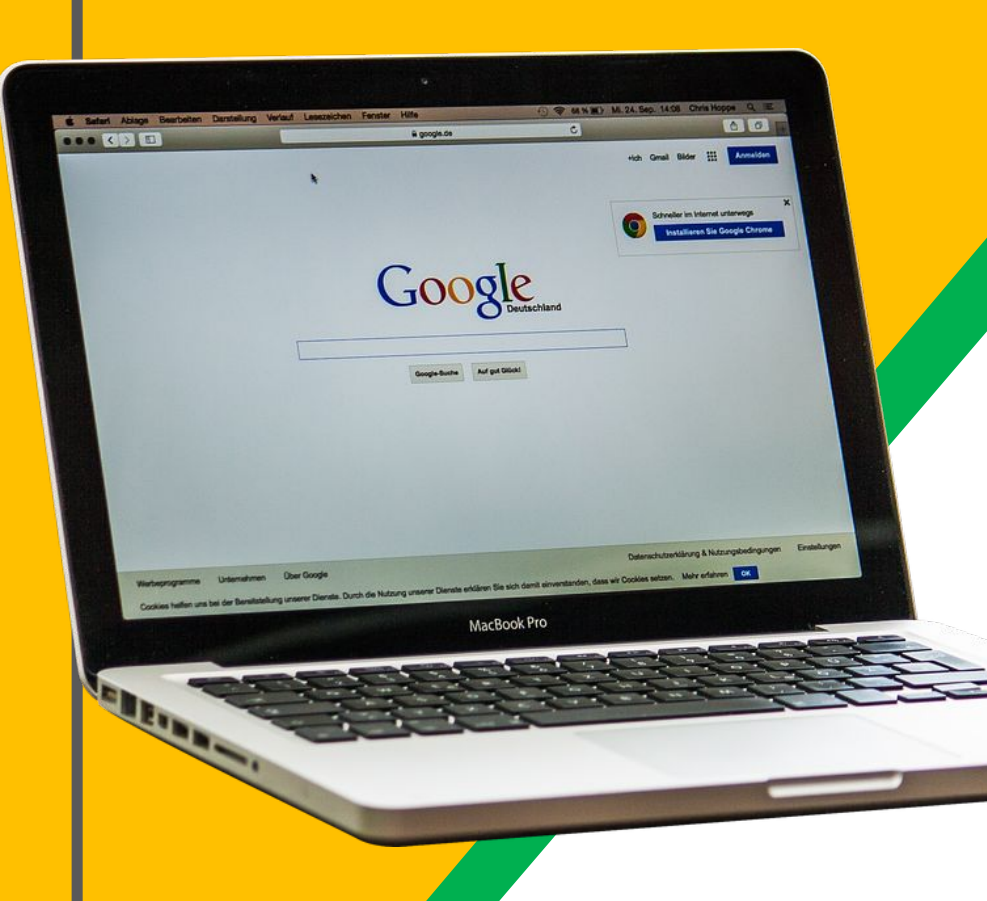

Tu hij@ ha sido provist@ con una cuenta y una contraseña: 123456789\$ a.nombrelerapellido@colegiotrinitarias... Desde 1º de Infantil hasta 3º de primaria, los padres accederéis con la cuenta del alumn@ para llevar un seguimiento y acompañarle desde casa, recibiendo notificaciones y actividades de forma "puntual" A partir de 4° EP + autonomía para el alumn@

#### Desde un ordenador...

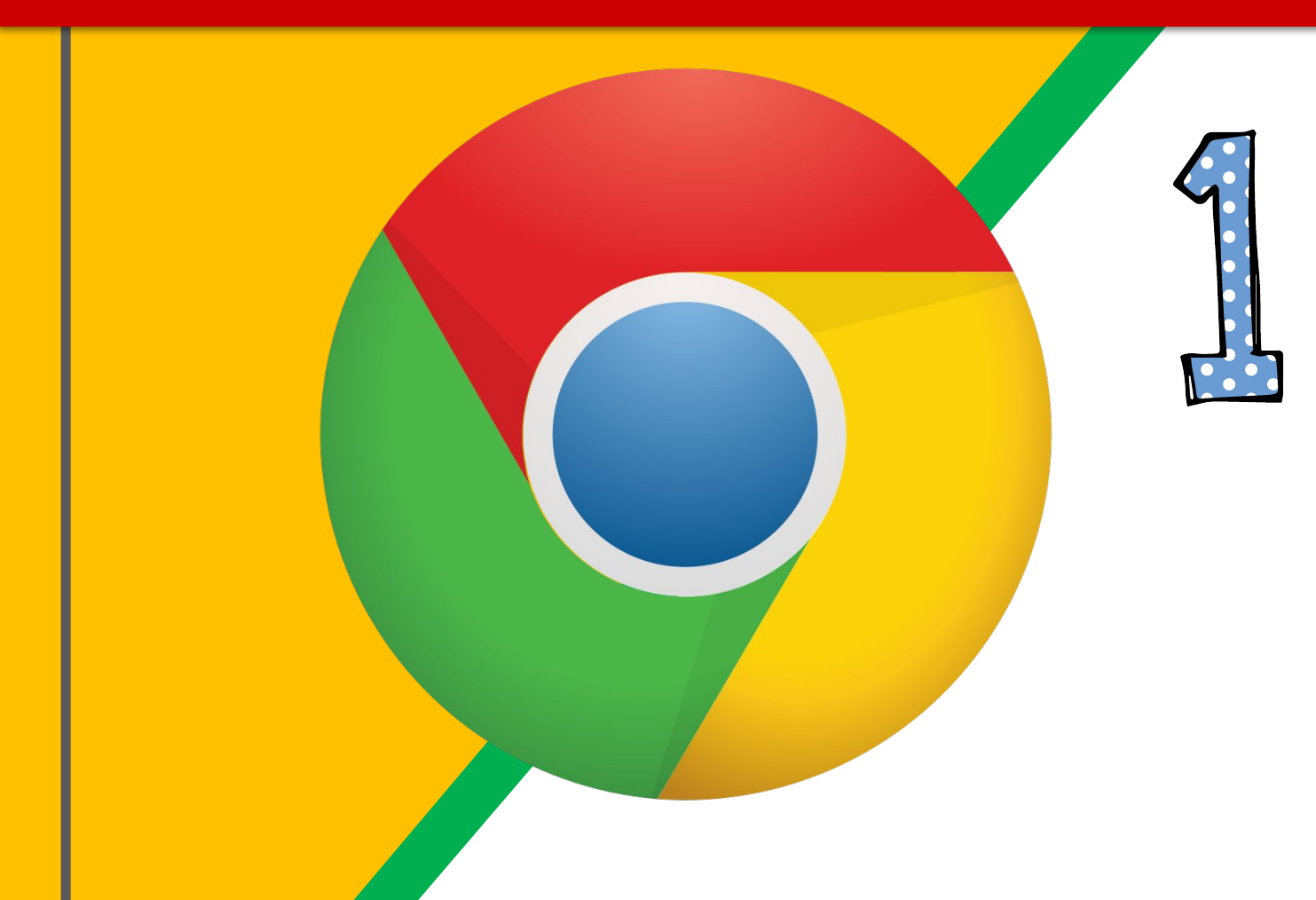

Usaremos preferiblemente el navegador <u>Google Chrome</u> para asegurarnos una total compatibilidad

#### Desde un ordenador...

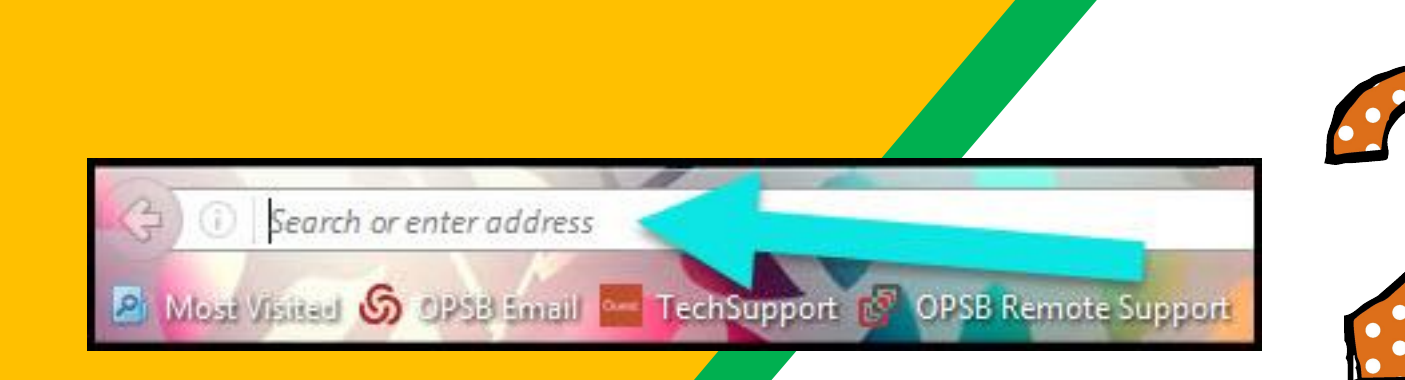

### Accede a: <u>www.google.com</u>

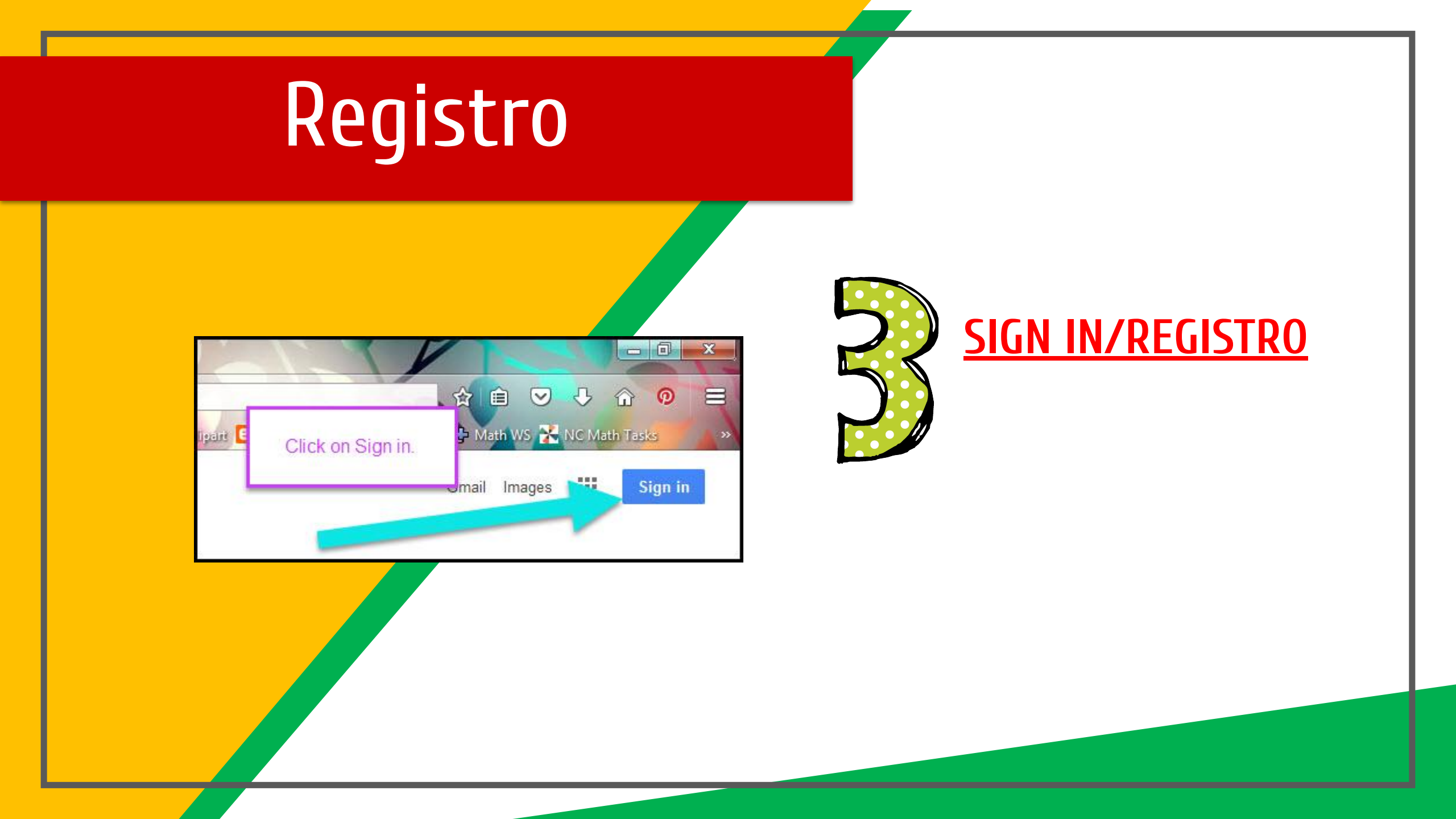

#### Cuenta del alumno

|   | Google              |       |
|---|---------------------|-------|
|   | Hi Tanya            |       |
|   | bratton@opsb.info   | ~ 📕 🥻 |
|   | Enter your password |       |
|   |                     |       |
|   | Forgot password?    |       |
|   |                     |       |
|   | Click on Next       | a.no  |
| - |                     |       |
|   |                     |       |

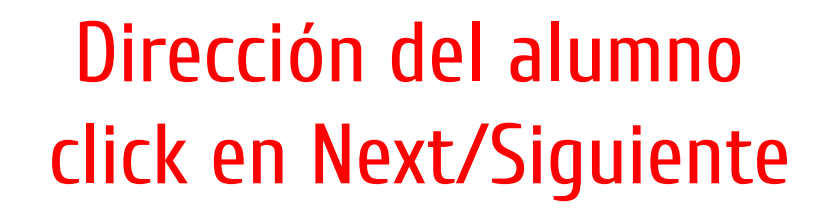

a.nombre1erapellido@colegiotrinitariasvalencia.es

#### Getting Started

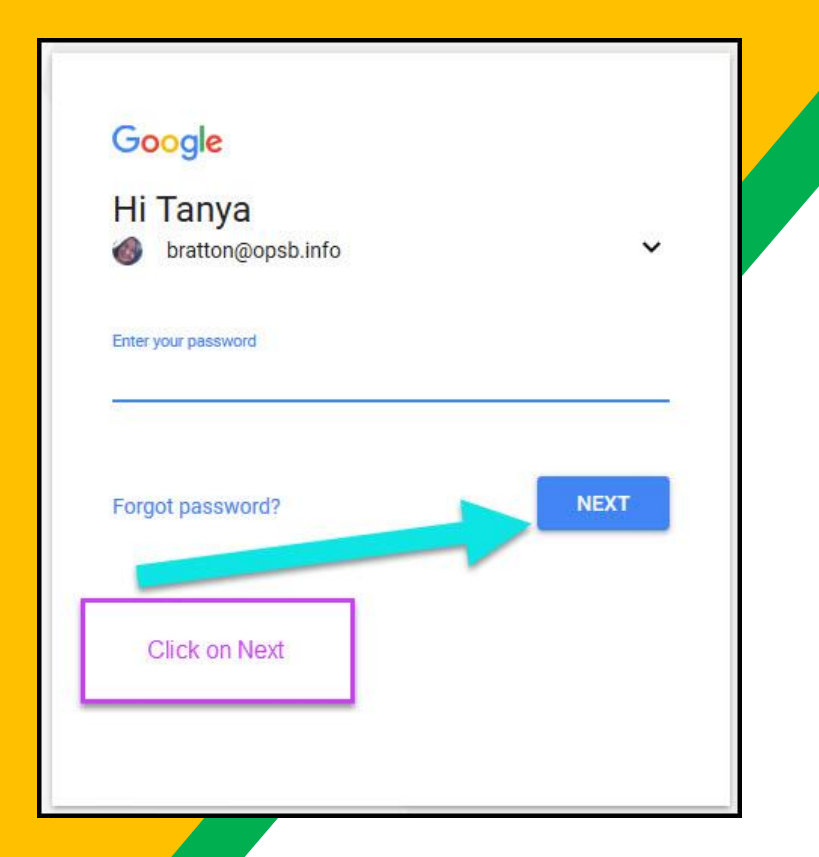

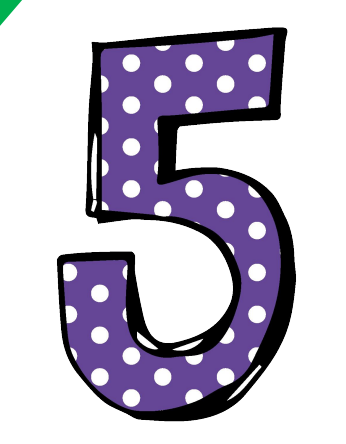

#### PASSWORD/CONTRASEÑA 123456789\$ CLICK EN NEXT/SIGUIENTE

(solicitará que cambiéis la contraseña por cuestión de privacidad y seguridad)

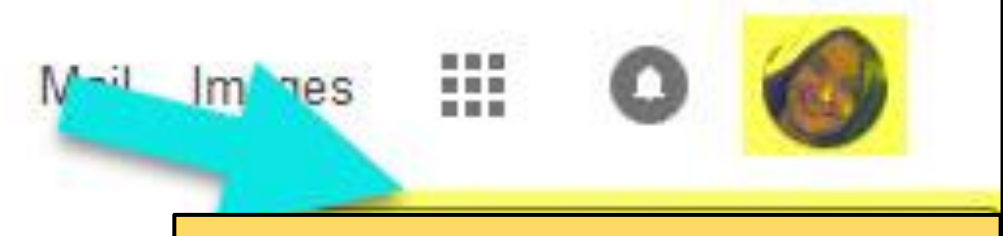

Cuenta Google: Nombre apellido (a.nombre1erapellido@colegiotrinitariasvalencia.es AHORA, ESTARAS dentro de la cuenta de Google con todas las Apps aprobadas por nosotros de **Google for Education** 

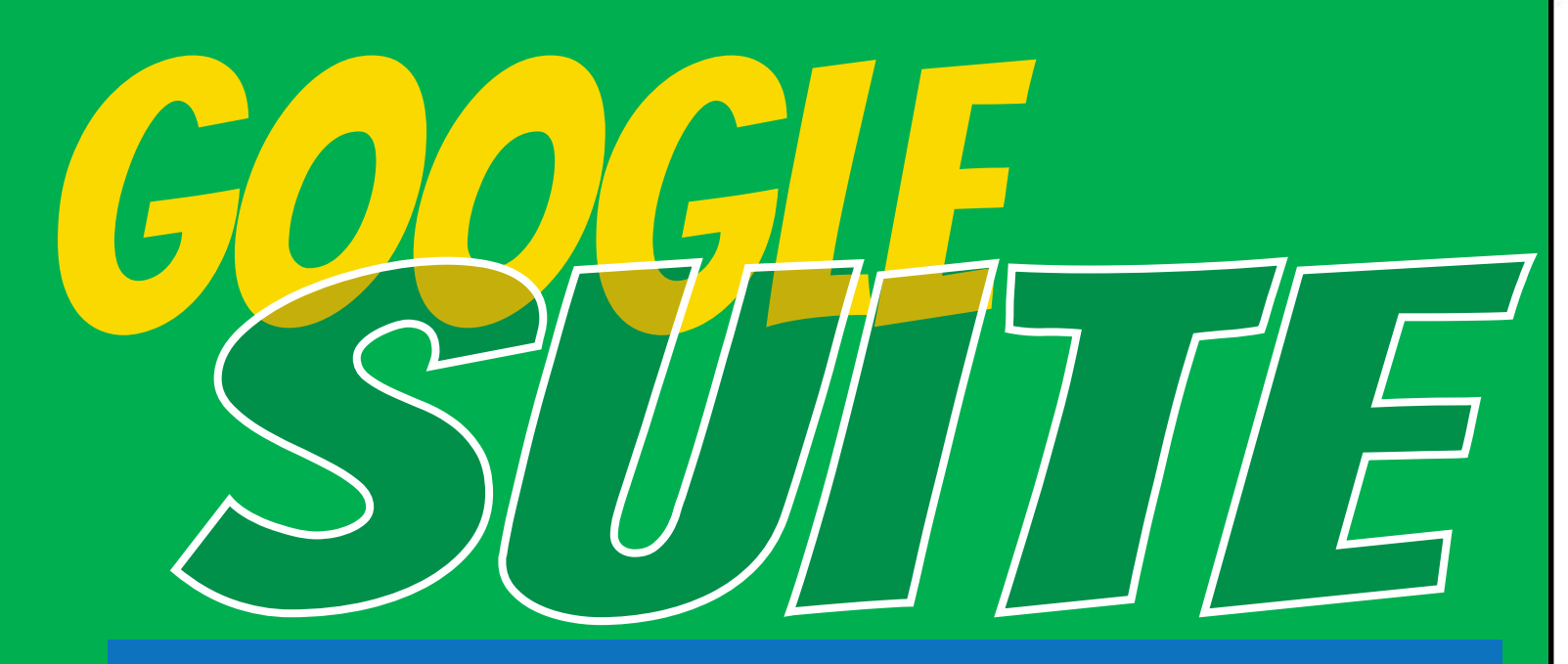

Aprieta en lo que nosotros llamamos el "Gofre" que son los 9 puntitos en cuadrado y desplegarás las Apps de G-Suite.

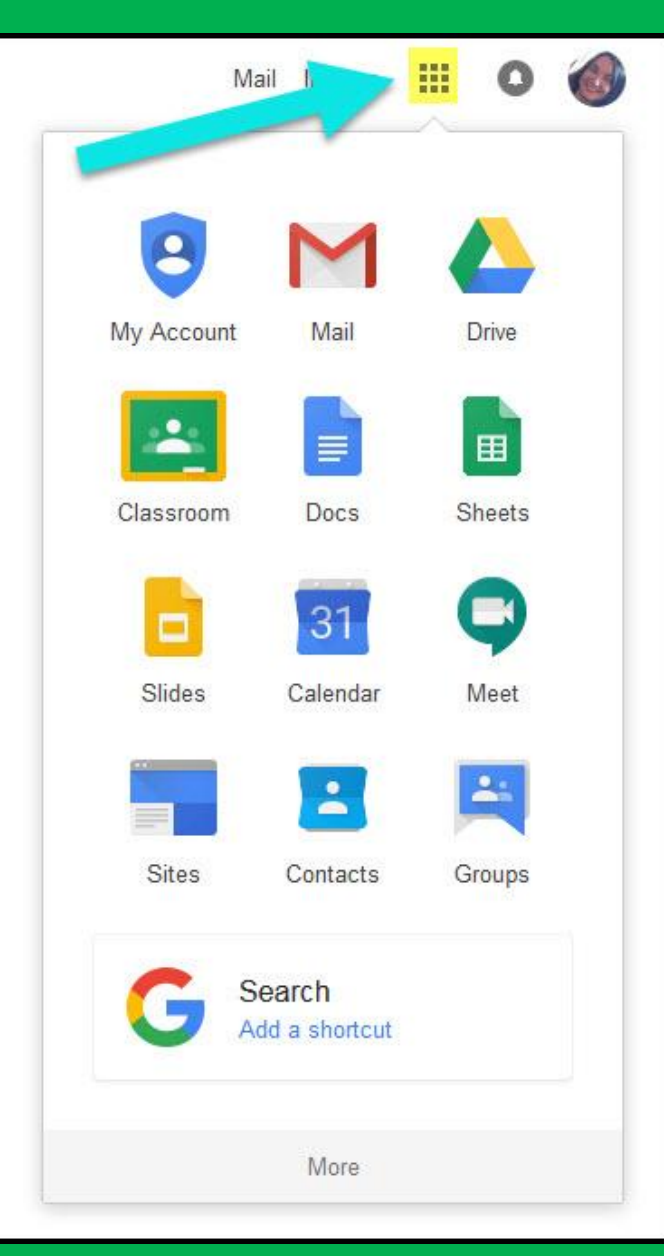

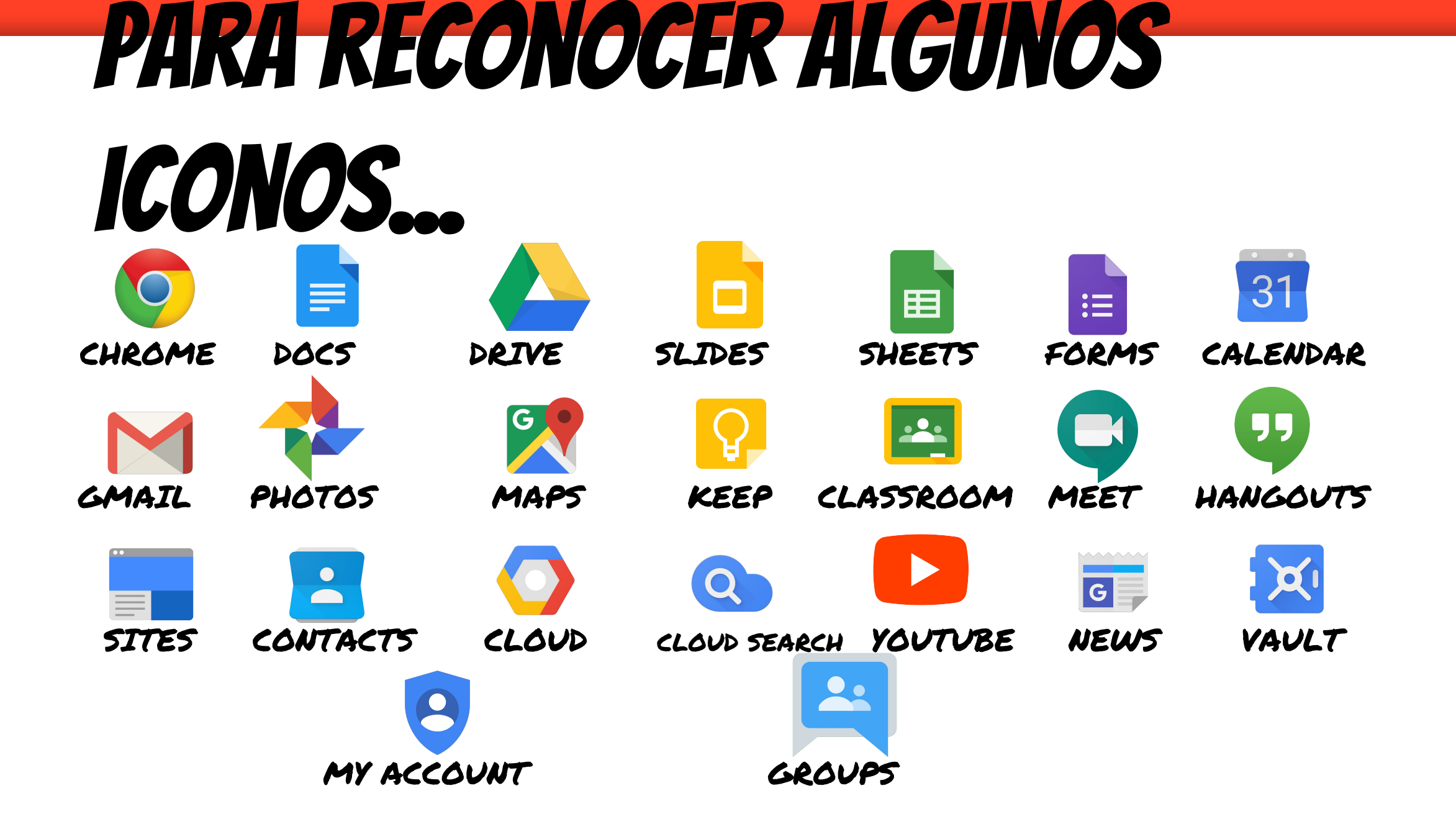

#### Vamos al Classroom del alumn@

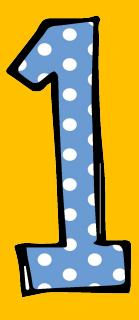

Aprieta en el "Gofre" y a continuación en el icono de Classroom.

Ahora con la cuenta del alumno/a!

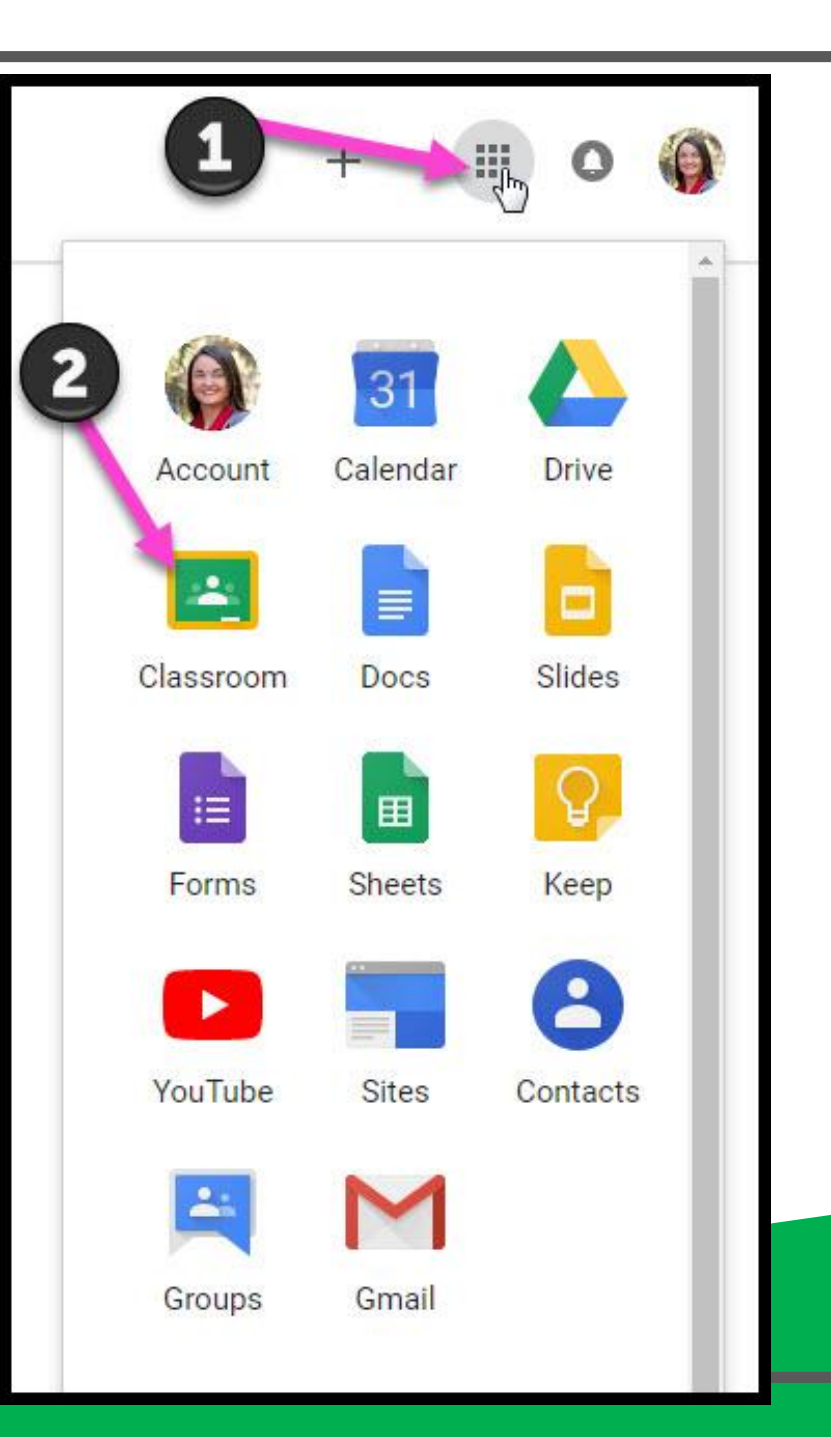

#### Unirme a Classroom

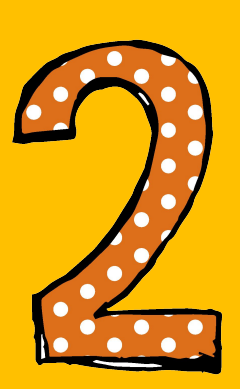

Accede como ALUMNO. Deberás UNIRTE a las clases que los "profes" te hayan invitado. Entra en la clase que quieras clickando en el nombre de la clase.

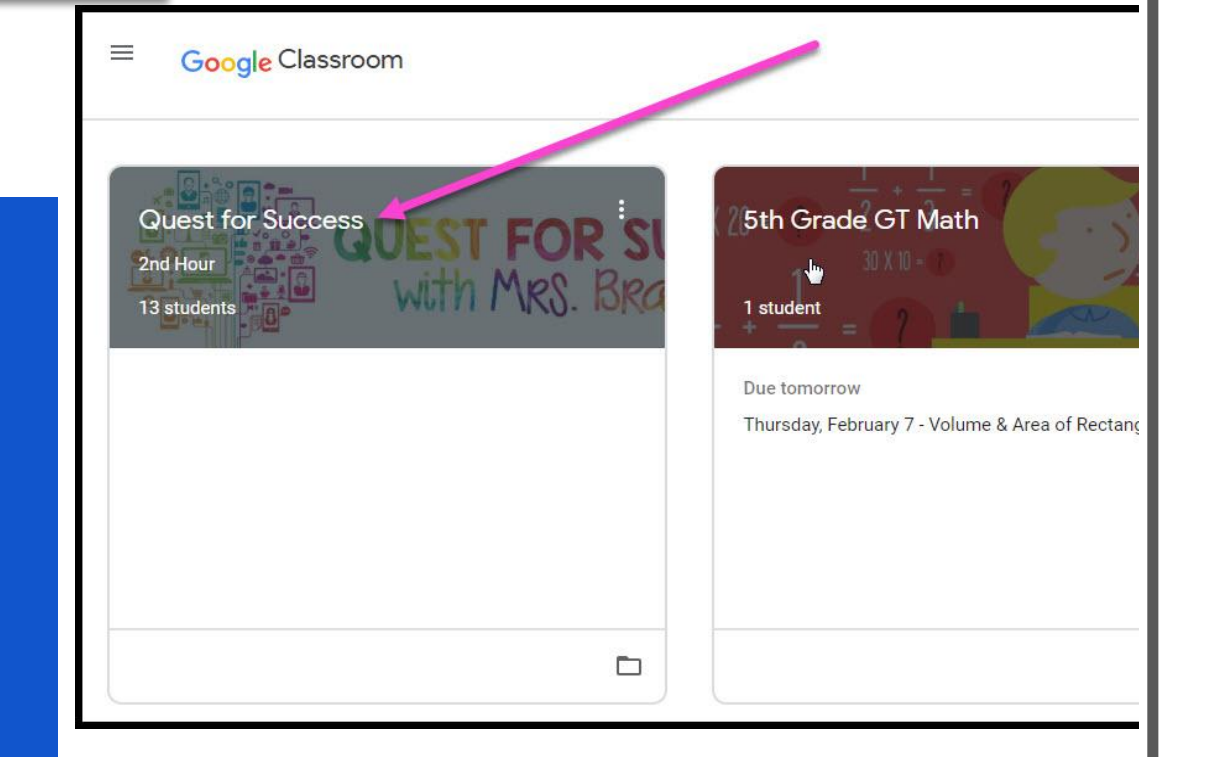

#### Dentro de Classroom

= Muy interesante para padres

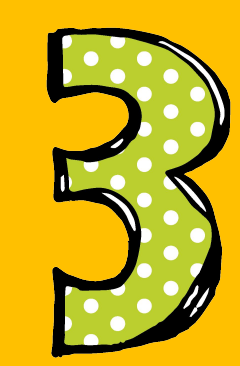

Página de herramientas (lado izquierdo)

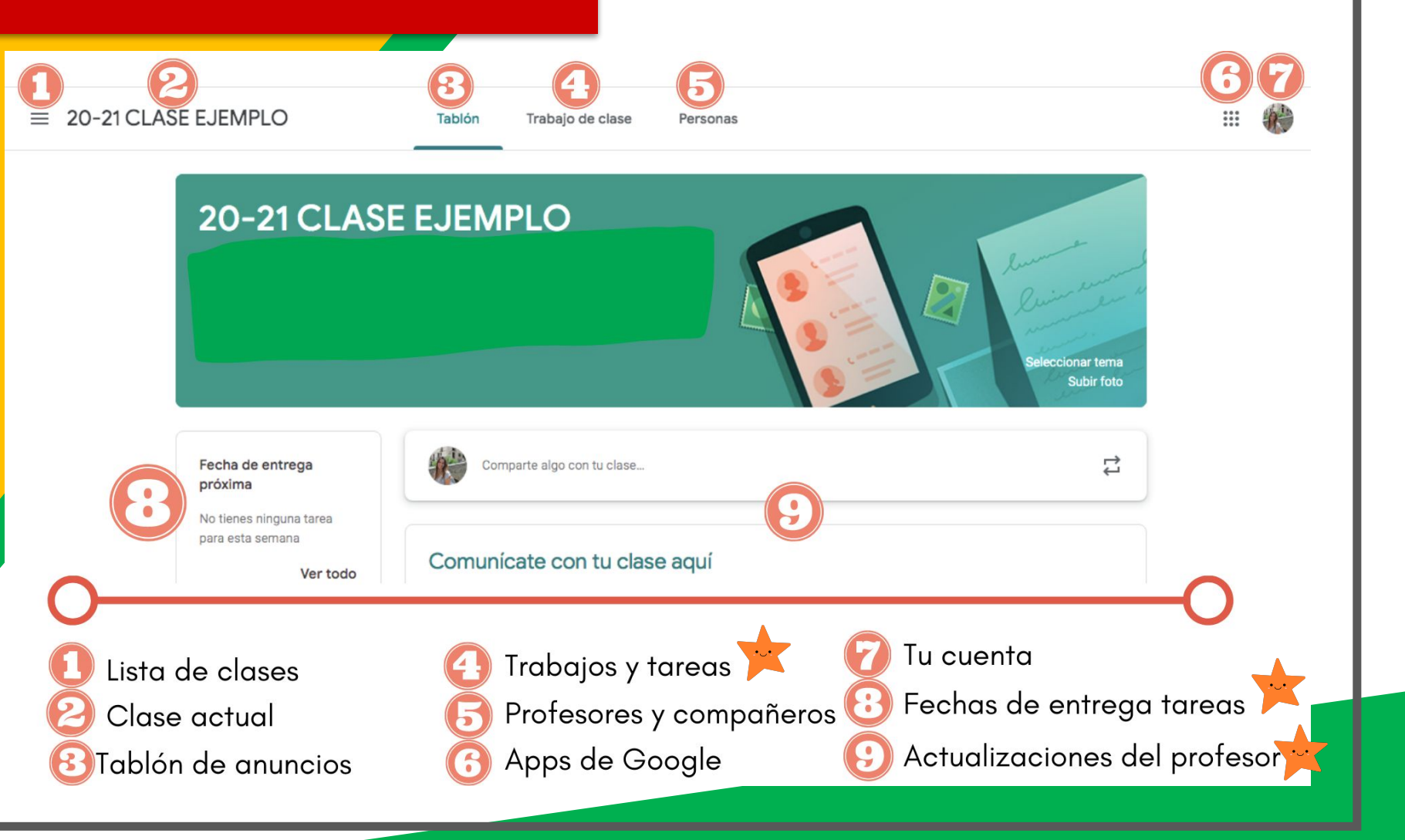

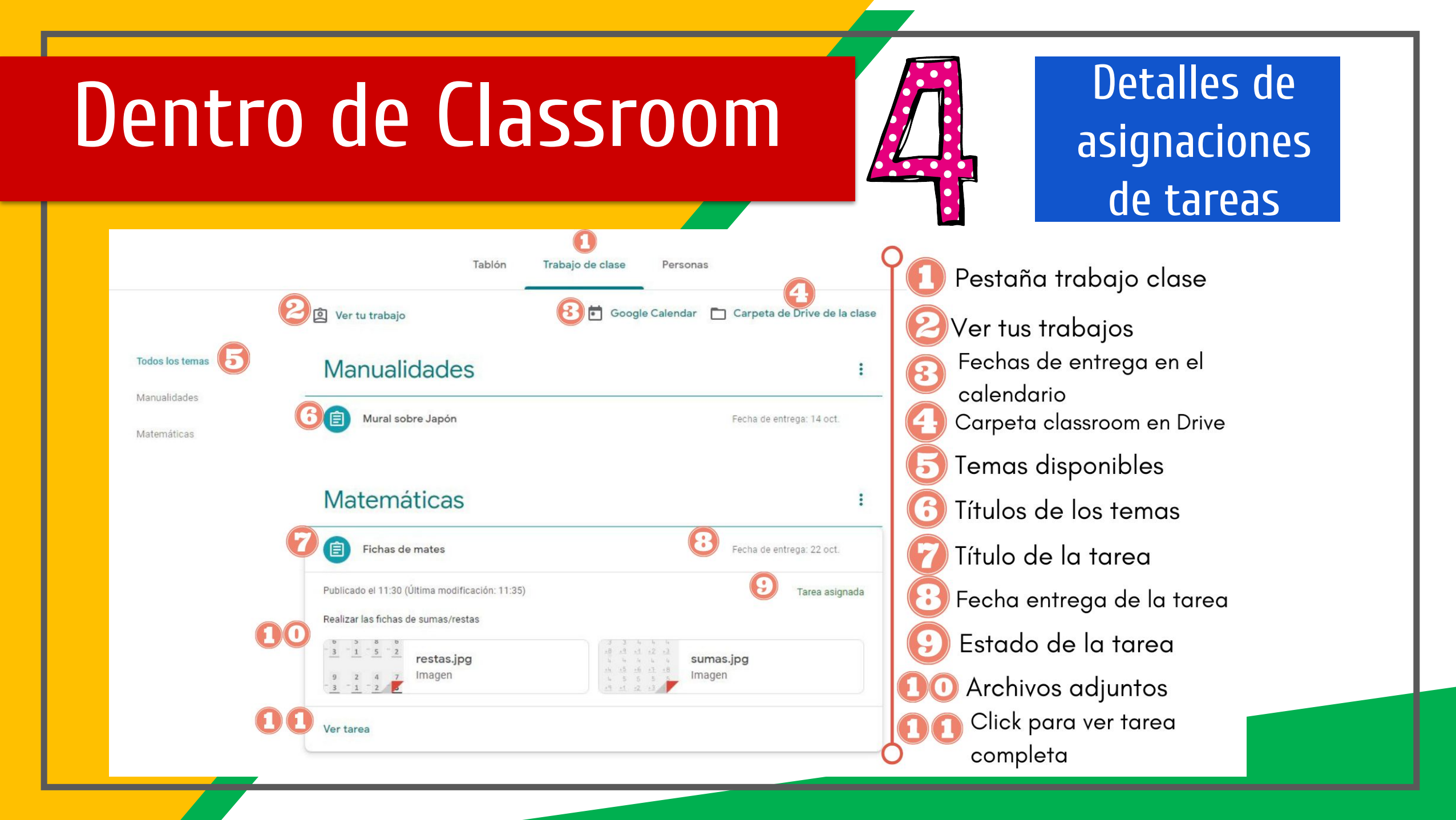

# ACCESO

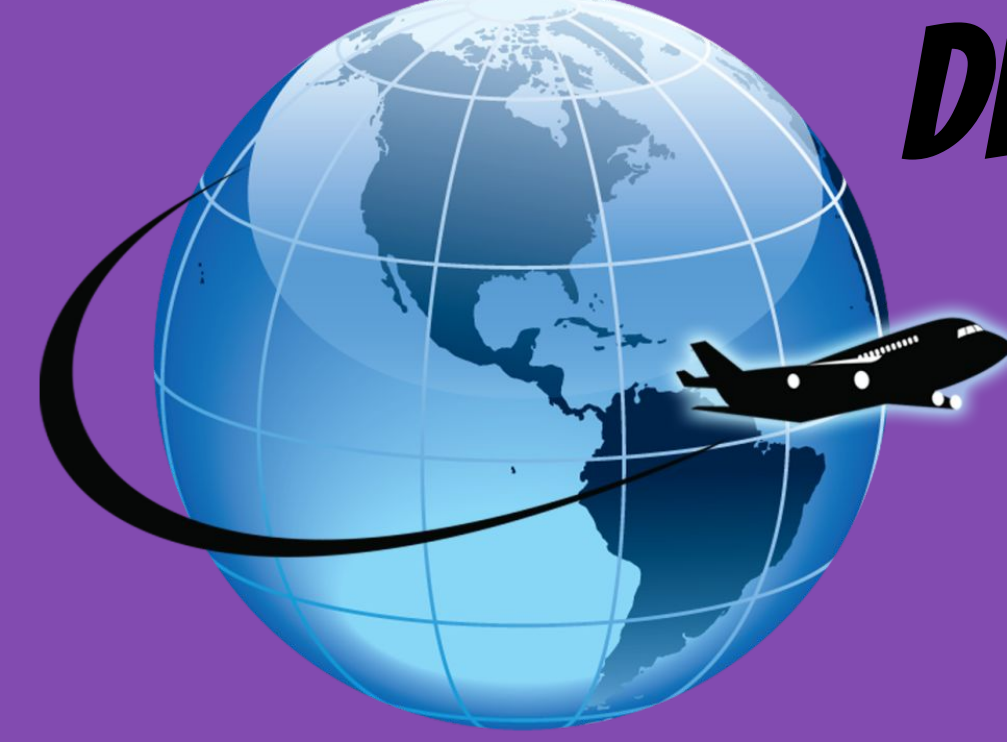

#### DESDE CUALQUIER LUGAR

| Google     |                     | •        |
|------------|---------------------|----------|
| 8          | 0                   | M        |
| 8          | Ginome              |          |
| Maps       | YouTube             | Drive    |
| 0          |                     | •        |
| Play Music | Play Movies<br>& TV | Hangouts |
| 4          |                     |          |
|            |                     |          |

| Google Drive   |             |
|----------------|-------------|
| My Drive       | <b>&gt;</b> |
| Shared with me | >           |
| * Starred      | >           |
| Recent         | >           |
| 🖈 Offline      | >           |
|                |             |
|                |             |
| C Pat Smith    | n           |
| <b>.</b>       |             |
|                |             |
|                |             |

| My Drive               | FOLDERS                                              |       |
|------------------------|------------------------------------------------------|-------|
| Shared with me         | * AT Training To folder: My                          | Drive |
| * Starred              | Awesome N                                            |       |
| Recent                 | Modified: 5. Ill New Felder                          |       |
| X Offline              | COTA Supe<br>In Modified 8                           | Video |
|                        | * ePub                                               | 6     |
|                        | * Math Expressions                                   | ۲     |
|                        | T Department                                         | ۲     |
|                        | + OT Notes 2011-12<br>In Modified 8/6/12             | ۲     |
|                        | * OT Rubrics                                         | ۲     |
|                        | * OT Student Progress<br>In Modified 10/11/12        | 3     |
|                        | * Pictures<br>III Modified 10/5/12                   | ۲     |
|                        | * Self Determination Workship<br>In Modifies 2/16/12 | 3     |
| L Carol Layron-Harpold | Social Studies - 8                                   | (3)   |

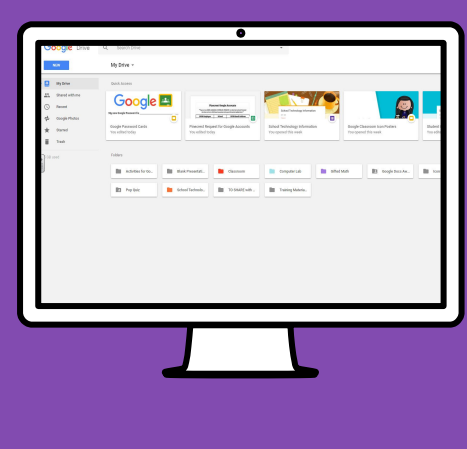

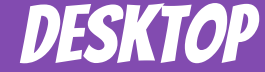

#### GOOGLE APPS te permiten editar las tareas de Google desde cualquier dispositivo conectado a Internet.

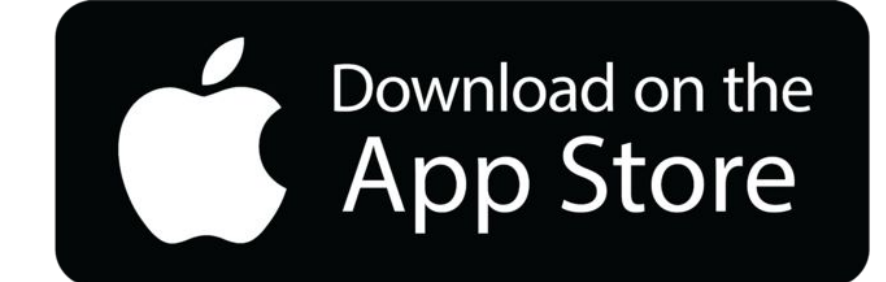

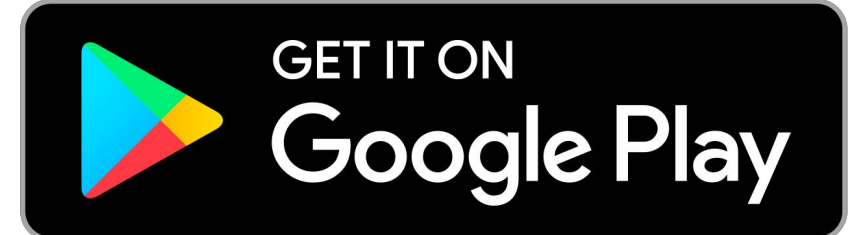

## DUDAS?

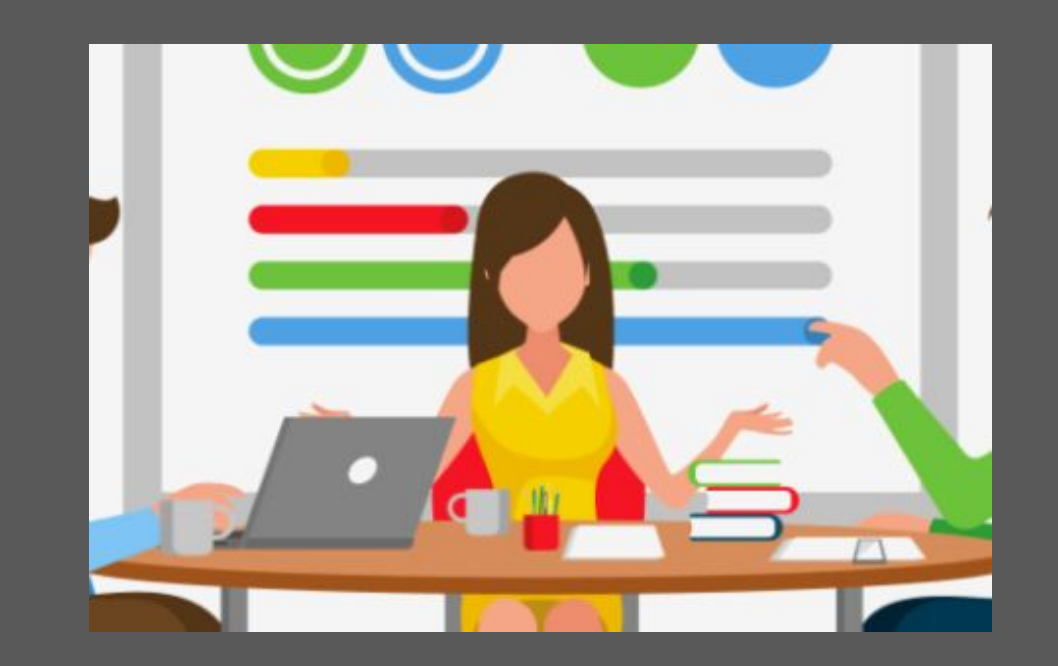

#### **soportefamilias@colegiotrinitariasvalencia.es**